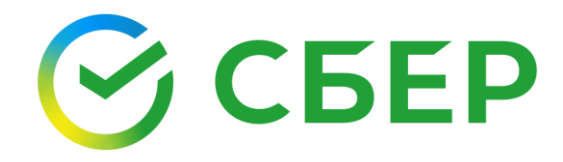

# Руководство пользователя

Единый установочный модуль для сервиса Отчетность в гос. органы

# ОГЛАВЛЕНИЕ

| Общие сведения                                                                             | 3            |
|--------------------------------------------------------------------------------------------|--------------|
| Установка и требования к рабочему месту                                                    | 4            |
| Требования к рабочему месту                                                                | 4            |
| Вход в сервис                                                                              | 4            |
| Установка ЕУМ                                                                              | 6            |
| Работа с приложением                                                                       | 7            |
| Приложение 1. Перечень терминов и сокращений                                               | 10           |
| Приложение 2. Возможные ошибки при установке                                               | 12           |
| Приложение 3. Настройка КриптоПро ЭЦП Browser plug-in для браузеров Мо<br>Firefox и Chrome | ozilla<br>15 |
| Настройка браузера Mozilla firefox                                                         | 15           |
| Настройка браузера Chrome                                                                  | 16           |

# ОБЩИЕ СВЕДЕНИЯ

Единый установочный модуль представляет собой приложение для персонального компьютера Пользователя, обеспечивающее Клиентам ПАО «Сбербанк» удобный и надежный способ установки компонентов и настройки браузера для работы с сервисом Отчетность в гос. органы.

### УСТАНОВКА И ТРЕБОВАНИЯ К РАБОЧЕМУ МЕСТУ

Установить приложение ЕУМ можно сразу после установки и активации квалифицированного сертификата.

### ТРЕБОВАНИЯ К РАБОЧЕМУ МЕСТУ

На рабочем месте должны быть установлены:

- 1. Лицензионная операционная система:
  - Windows 8;
  - Windows 8.1;
  - Windows 10.
- 2. <u>Microsoft .NET Framework 4.5.2</u> и выше.
- 3. Интернет браузер:
  - a. Internet Explorer;
  - b. Mozilla Firefox;
  - c. Chrome.

**Примечание**: При использовании OC Windows 7 установите указанные компоненты вручную.

### ВХОД В СЕРВИС

Чтобы войти в Сервис, выполните следующие шаги:

- 1. Войдите в АС «СберБизнес»:
  - для sms-пользователей по ссылке на сайте Банка, используя учетную запись и пароль СберБизнес-пользователя; далее введите одноразовый SMS-пароль и нажмите кнопку Готово;
  - *для token-пользователей* вставьте токен и выполните действия по входу в систему.

| СБЕР Бизнес                                                    | О поиск                                                                     | О 0,00 RUB Диденко И О ООО "СУПЕР   | <b>1рина Геннадьевна</b> 💆 🕞<br>Р гуд консалтинг"       |
|----------------------------------------------------------------|-----------------------------------------------------------------------------|-------------------------------------|---------------------------------------------------------|
| <ul> <li>Ф. Создать</li> <li>Импорт</li> <li>Помощь</li> </ul> | Настройте для<br>продолжения<br>работы СССССССССССССССССССССССССССССССССССС | Опрос     Проверьте     свои знания |                                                         |
| Бизнес-карты                                                   | События На подпись и отправку                                               | Настройка виджетов 🗸                | Счета С 🔅                                               |
| Зарплатный проект                                              | Лента событий                                                               |                                     | Скачать выписку                                         |
| 😥 Кредиты                                                      | Списания и поступления 💙 22.09.2020 😁 – 22.10.2020 😁                        |                                     | Расчётный<br><b>0,00 RUB</b><br>40702.810.7.16110046449 |
| 🗇 Торговый эквайринг                                           | 💿 дата 💿 контрагент 💿 су                                                    | ММА СТАТУС                          |                                                         |
| Депозиты и НСО                                                 | Нет данных                                                                  |                                     | Налоговые события 🐵                                     |
| 🔁 Документооборот                                              |                                                                             |                                     | Настроить календарь                                     |

- 2. Выполните вход в Сервис одним из доступных способов:
  - Нажмите кнопку Все продукты и услуги в нижней части главного меню, перейдите во вкладку Бухгалтерия и финансовый учет и выберите блок Отчетность в госорганы;

| 🕂 Создать                                         | Кредитные продукты Взаиморасчет                | ты и документооборот Ведение счёта | Приём платежей В помощь бизнесу | Бухгалтерия и финансовый учет | Прод: 🔊 |
|---------------------------------------------------|------------------------------------------------|------------------------------------|---------------------------------|-------------------------------|---------|
| 🕑 Импорт                                          | Бухгалтерия и финансовый учет                  |                                    |                                 |                               |         |
| (?) Помощь                                        | हिंग्रि Отчетность в госорганы<br>Сдать онлайн | Моя бухгалтерия<br>Аутсорсинг      |                                 |                               |         |
| <ul> <li>Зарплатный проект</li> </ul>             |                                                | Бухгалтер на удалёнке              |                                 |                               |         |
| 🧏 Кредиты                                         | 🕑 Подключено                                   | 😋 Успей!                           |                                 |                               |         |
| Ср Торговый эквайринг                             |                                                | Продвижен                          | ие в интернете                  |                               |         |
| Депозиты и НСО                                    |                                                |                                    |                                 |                               |         |
| 🖹 Документооборот                                 | Сайт для бизнеса<br>Создание сайта вашей       |                                    |                                 |                               |         |
| 🖂 Сайт для бизнеса                                | компании                                       |                                    |                                 |                               |         |
| Все продукты и услуги<br>Подключение и управление |                                                |                                    |                                 |                               | Ţ       |

#### • Нажмите кнопку Все продукты и услуги -> Подключенные продукты.

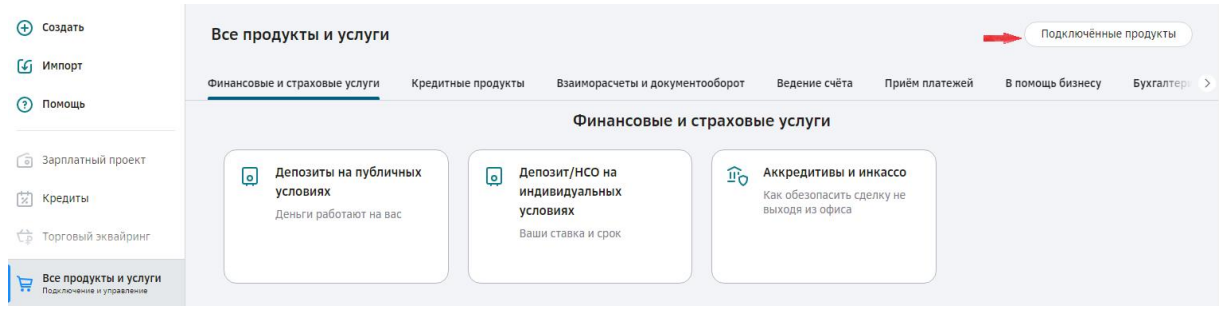

#### В списке сервисов банка выберите Отчетность в госорганы;

| 🕂 Создать                                      | Сервисы банка                                   |     |
|------------------------------------------------|-------------------------------------------------|-----|
| 🕼 Импорт                                       | 📄 Электронный документооборот                   | - 1 |
| Помощь                                         | 📄 Конструктор документов                        |     |
| Зарплатный проект                              | <ul> <li>Электронный архив</li> </ul>           | - 1 |
| [ <sup>++</sup> ] Кредиты                      | E Отчетность в госорганы                        | - 1 |
| Ср Торговый эквайринг                          | 🕑 Возмещение налогов из бюджета Обмен данными 💿 |     |
| Все продукты и услуги Подключение и управление | Интеграции с сервисами                          | ,   |

После входа в систему выберите в главном меню СберБинес пункт
 Отчетность в гос. органы (доступно если ранее работали в Сервисе).

| Ð        | Создать                                           | События На подпись и отправку                                                                                                    |  |
|----------|---------------------------------------------------|----------------------------------------------------------------------------------------------------|--|
| ٤        | Импорт                                            |                                                                                                    |  |
| ?        | Помощь                                            | Документы Созданные 01.03.2021 🛗                                                                                                    |  |
|          | Сайт для бизнеса                                  | За сегодня вы ещё не создали ни одного документа                                                                                                    |  |
| <u>:</u> | Отчётность в гос. органы                          |                                                                                                    |  |
| :::      | Бухгалтерия для ИП                                | Лента событий                                                                                                    |  |
|          |                                                   |                                                                                                    |  |
| Ä        | Все продукты и услуги<br>Подключение и управление | Солисания и поступления - 30.01.2021 (1) - 01.03.2021 (1) - 01.03.2021 (1 |  |

Примечание: При необходимости заполните адрес электронной почты.

### УСТАНОВКА ЕУМ

Ссылка на загрузку дистрибутива ЕУМ расположена в разделе СберБизнес -> Отчетность в гос. органы -> Настройки -> Поддержка на странице «Помощь».

1. На странице «Помощь» пройдите по ссылке *Единым Установочным Модулем (ЕУМ)* для загрузки Приложения на компьютер.

#### помощь

В случае возникновения вопросов, пожалуйста, обратитесь в телефонную службу Сбербанка России по телефону 8 (800) 555-5-777 (звонок по России бесплатный).

Для настройки рабочего места можете воспользоваться Единым Установочным Модулем (ЕУМ) или настройте вручную с помощью Руководства пользователя.

🛃 Компонент "СФЕРА" .

🔁 Руководство по Единому установочному модулю.

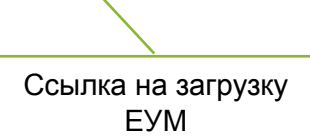

- 2. Запустите установочный файл EUM\_Sbbol.exe.
- 3. В диалоговом окне разрешите ЕУМ установить на компьютер недостающие компоненты.

| Открыть | файл - пре                         | дупреждение системы безопасности 🛛 🔀                                                                                                    |
|---------|------------------------------------|----------------------------------------------------------------------------------------------------|
| Запус   | тить этот о                        | райл?                                                                                                    |
|         | Имя:                               | Local\Temp\Temp1_EUM_Sbbol.zip\EUM_Sbbol.exe                                                                                                    |
|         | Издатель:                          | KORUS Consulting SNG Limited                                                                                                    |
|         | Тип:                               | Приложение                                                                                                    |
|         | Из:                                | C:\Users\ETeplyaeva\AppData\Local\Temp\Temp1_E                                                                                                    |
|         |                                    | <u>З</u> апустить Отмена                                                                                                    |
| ۲       | Файлы из<br>может пов<br>полученны | Интернета могут быть полезны, но этот тип файла<br>редить компьютер. Запускайте только программы,<br>е от доверяемого издателя. <u>Факторы риска</u> |

4. После подтверждения отобразится окно с ходом распаковки временных файлов Приложения.

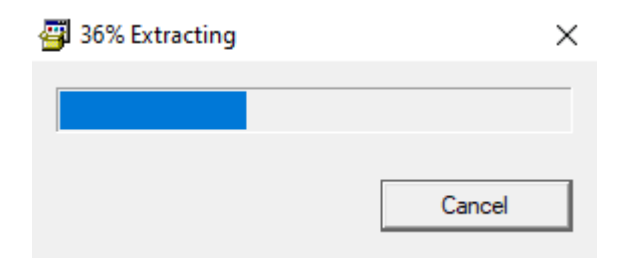

5. После распаковки запустится интерфейс Приложения.

| Для правильной работы при создании электронной подписи (Э<br>компьютере были установлены последние версии компонентов | П) необходимо, чтобы на вашем<br>з: |
|----------------------------------------------------------------------------------------------------|-------------------------------------|
| КриптоПро CSP                                                                                                    | Не установлен                       |
| Выберите версию:                                                                                                    |                                     |
|                                                                                                    |                                     |
| Драйверы Рутокен                                                                                                    | Не установлен                       |
| Компонент СФЕРА                                                                                                    | Не установлен                       |
| Корневые сертификаты удостоверяющего центра                                                                           | Не установлен                       |
| Настройка браузера                                                                                                    | Не установлен                       |
| КриптоПро ЭП Browser plug-in                                                                                          | Не установлен                       |
| Работа с ЭП в браузере Chrome                                                                                         |                                     |
| Работа с ЭП в браузере Mozilla Firefox                                                                                |                                     |
| Помощь                                                                                                    | Установить                          |
| ) (800) 555-5-777. далее выберите '3'                                                                                 |                                     |

#### Примечание: Запуск приложения может занять несколько минут.

### РАБОТА С ПРИЛОЖЕНИЕМ

На странице установки отображаться перечень компонентов необходимых для работы с сервисом «Отчетность в гос. органы».

- 1. Выберите версию КриптоПро CSP, которую необходимо установить, либо оставьте значение по умолчанию.
- 2. Нажмите кнопку Установить для установки компонентов.

Во время установки компонентов будет отображаться окно с отображением хода установки:

| 🍏 Еди | ный установочный модуль сервисов Сфера                                                                                                 |                                                                                                    | _         | × |
|-------|----------------------------------------------------------------------------------------------------|----------------------------------------------------------------------------------------------------|-----------|---|
|       | Для правильной работы при создании электронной подписи (ЭП) необходимо, ч<br>компьютере были установлены последние версии компонентов: | тобы на                                                                                                    | а вашем   |   |
|       | КриптоПро CSP                                                                                                    | $a_{\alpha_{j}\alpha_{j}\alpha_{j}\alpha_{j}\alpha_{j}\alpha_{j}\alpha_{j}\alpha_{$                                                                                                    | Установка |   |
|       | Выберите версию:<br>4.0<br>5.0 (рекомендованная)                                                                                       |                                                                                                    |           |   |
|       | Драйверы Рутокен                                                                                                    | State of the second second sec | Установка |   |
|       | Компонент СФЕРА                                                                                                    | States and the second second s | Установка |   |
|       | Корневые сертификаты удостоверяющего центра                                                                                            | and a start                                                                                                    | Установка |   |
|       | Настройка браузера                                                                                                    | $\tilde{\boldsymbol{y}}_{\boldsymbol{\beta}_{1}}^{\boldsymbol{\beta}_{2}} \boldsymbol{y}_{\boldsymbol{\beta}_{2}}^{\boldsymbol{\beta}_{2}}$                                                                                                    | Установка |   |
|       | КриптоПро ЭП Browser plug-in                                                                                                    | A B P P P P P P P P P P P P P P P P P P                                                                                                    | Установка |   |
|       | Работа с ЭП в браузере Chrome                                                                                                    |                                                                                                    |           |   |
|       | Работа с ЭП в браузере Mozilla Firefox<br>Помощь                                                                                       | Уста                                                                                                    | новить    |   |
| 8 (8  | 00) 555-5-777, далее выберите '3'                                                                                                    |                                                                                                    |           |   |

3. В диалоговом окне нажмите кнопку **Да** для установки доверенного корневого сертификата:

| Предупре | ждение системы безопасности                                                                                                    | × |
|----------|----------------------------------------------------------------------------------------------------|---|
|          | Будет установлен сертификат от центра сертификации<br>(ЦС), представляющий:                                                                                                    |   |
|          | Минкомсвязь России                                                                                                    |   |
|          | Windows не удается проверить, что сертификат<br>действительно получен от "Минкомсвязь России".<br>Обратитесь к "Минкомсвязь России" для подтверждения<br>происхождения сертификата. В ходе этого процесса вам<br>пригодится следующее значение:                                                                                                    |   |
|          | Отпечаток (sha1): 4BC6DC14 D97010C4 1A26E058 AD851F81<br>C842415A                                                                                                    |   |
|          | Предупреждение:<br>Если вы установите этот корневой сертификат, Windows<br>будет автоматически доверять любому сертификату,<br>выданному этим ЦС. Установка сертификата с<br>неподтвержденным отпечатком представляет риск для<br>безопасности. Если вы нажмете кнопку "Да", вы<br>принимаете на себя этот риск.<br>Вы хотите установить этот сертификат? |   |
|          |                                                                                                    |   |
|          | Да Нет                                                                                                    |   |

После установки всех компонентов отобразится интерфейс с информацией об установленных компонентах.

| 🍏 Ед | иный установочный модуль сервисов Сфера                                                                                       | - 🗆 X                  |
|------|----------------------------------------------------------------------------------------------------|------------------------|
|      | Для правильной работы при создании электронной подписи (ЭП) необ<br>компьютере были установлены последние версии компонентов: | ходимо, чтобы на вашем |
|      | КриптоПро CSP                                                                                                    | Установлено            |
|      | Драйверы Рутокен                                                                                                    | Установлено            |
|      | Компонент СФЕРА                                                                                                    | Установлено            |
|      | Корневые сертификаты удостоверяющего центра                                                                                   | Установлено            |
|      | Настройка браузера                                                                                                    | Установлено            |
|      | КриптоПро ЭП Browser plug-in<br>Работа с ЭП в браузере Chrome                                                                 | Установлено            |
| 8 (  | Работа с ЭП в браузере Mozilla Firefox<br>Помощь<br>800) 555-5-777, далее выберите '3'                                        | Закрыть                |

Для настройки работы с подписью в браузере Chrome нажмите кнопку **Работа с ЭП в браузере Chrome.** Подробнее в разделе <u>Настройка браузера Chrome</u>.

Для настройки работы с подпись в браузере Mozilla firefox нажмите кнопку **Работа** с **ЭП в браузере Mozilla firefox**. Подробнее в разделе <u>Настройка браузера</u> <u>Mozilla firefox</u>.

Для скачивания и просмотра инструкции к сервису «Отчетность» нажмите на кнопку **Помощь** расположенную слева под списком установленных компонентов. В случае если браузер Internet Explorer был запущен во время установки компонентов, необходимо его перезапустить для применения всех настроек.

Установка компонентов для работы в сервисе «Отчетность в гос. органы» проведена успешно.

Если у Вас возникли вопросы, Вы можете их задать по телефонному номеру: 8 800 555 5 777 доб.3. (для бесплатных звонков из регионов России). Телефон службы технической поддержки (для обращений в процессе работы) указан в нижней части интерфейса под кнопкой Помощь.

# ПРИЛОЖЕНИЕ 1. ПЕРЕЧЕНЬ ТЕРМИНОВ И СОКРАЩЕНИЙ

| Краткое               | Полное наименование                                           |  |
|-----------------------|---------------------------------------------------------------|--|
| наименование          |                                                               |  |
| Отчетность            | см. сервис «Отчетность в гос. органы»/система<br>«Отчетность» |  |
| ПО                    | Программное обеспечение                                       |  |
| ΡΦ                    | Российская Федерация                                          |  |
| СберБизнес            | Сбербанк Бизнес Онлайн                                        |  |
| Сбербанк              | ПАО «Сбербанк»                                                |  |
| сервис «Отчетность в  | Сервис «Отчетность в гос. органы» системы                     |  |
| гос. органы»/ система | «СберБизнес» для токен- пользователей                         |  |
| «Отчетность»          | СберБизнес и sms- пользователей СберБизнес                    |  |
| ЕУМ                   | Единый установочный модуль                                    |  |

| Наименование | Описание                                                             |
|--------------|----------------------------------------------------------------------|
|              | Комплекс услуг, предоставляющих клиентам и контрагентам возможность: |
|              | электронного обмена юридически значимыми<br>документами;             |
|              | передачи в электронном виде информации о счетах                      |
| E-invoicing  | и платежах между сторонами (бизнес,                                  |
|              | общественный сектор, потребитель), которые                           |
|              | вовлечены в коммерческие взаимоотношения;                            |
|              | обмена структурированными данными (EDI);                             |
|              | передачи отчетности в государственные органы                         |
|              | (ФНС, ПФР, Росстат).                                                 |
| Пользователь | Пользователь АС СберБизнес и/или сервиса                             |
|              | «Отчетность в гос. органы» (в зависимости от                         |
|              | контекста).                                                          |
| ЕУМ          | Единый установочный модуль АС СФЕРА                                  |
|              | «Отчетность» позволяющий проводить настройку                         |

| Наименование    | Описание                                                                                    |
|-----------------|---------------------------------------------------------------------------------------------|
|                 | рабочего места пользователя в автоматическом режиме через диалог с пользователем.           |
| Лаунчер         | Компонент ЕУМ выполняющий роль координатора<br>загрузки/ обновления других компонентов ЕУМ. |
| Тип авторизации | Способ подтверждения действий в системе при отправке отчетности в Государственные органы.   |

## ПРИЛОЖЕНИЕ 2. ВОЗМОЖНЫЕ ОШИБКИ ПРИ УСТАНОВКЕ

При установке Приложения могут возникнуть следующие ошибки:

1. При определенных настройках безопасности Windows, при запуске Приложения может отобразиться предупреждение системы:

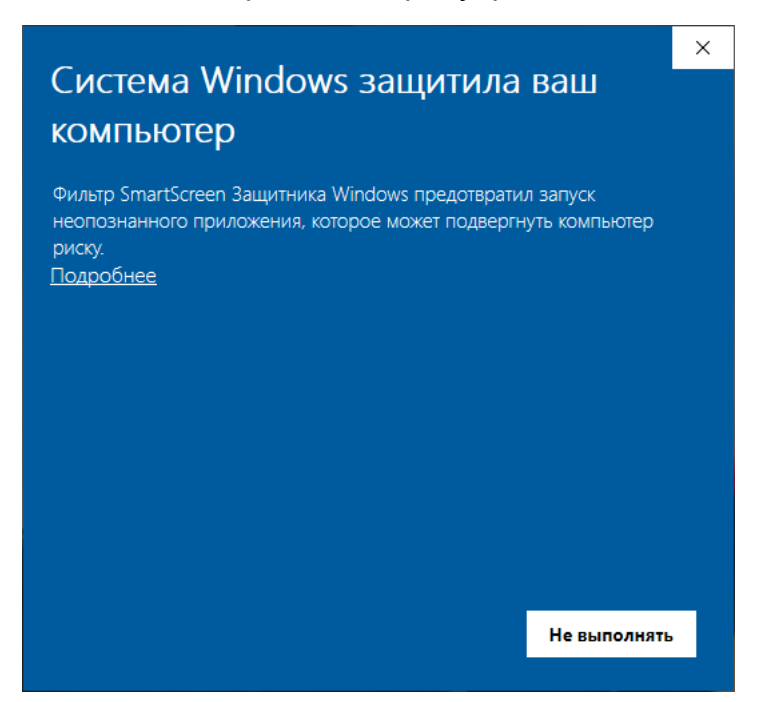

**Решение:** Необходимо нажать кнопку **Подробнее** и, для продолжения установки, нажать **Выполнить в любом случае**.

| _                                               |                                                                      |                             | × |  |  |
|-------------------------------------------------|----------------------------------------------------------------------|-----------------------------|---|--|--|
| Система Windows защитила ваш                    |                                                                      |                             |   |  |  |
| компьюте                                        | p                                                                    |                             |   |  |  |
| Фильтр SmartScree<br>неопознанного пр<br>риску. | en Защитника Windows предотврати<br>риложения, которое может подверг | ил запуск<br>нуть компьютер |   |  |  |
| Приложение: EUM                                 | 1_SBBOL.exe                                                          |                             |   |  |  |
| Издатель: Неи                                   | звестный издатель                                                    |                             |   |  |  |
|                                                 |                                                                      |                             |   |  |  |
|                                                 |                                                                      |                             |   |  |  |
|                                                 |                                                                      |                             |   |  |  |
|                                                 |                                                                      |                             |   |  |  |
|                                                 |                                                                      |                             |   |  |  |
|                                                 |                                                                      |                             |   |  |  |
|                                                 | Выполнить в любом случае                                             | Не выполнять                |   |  |  |
|                                                 |                                                                      |                             |   |  |  |

2. Если на компьютере не установлен компонент *Microsoft .NET Framework* **4.5.2** (и выше), отобразится ошибка о невозможности запуска приложения установки:

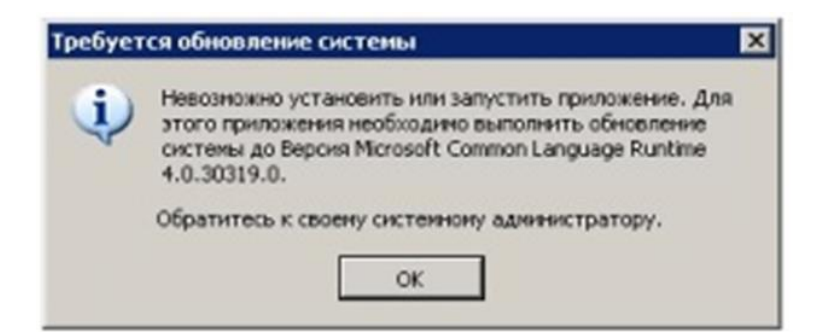

**Решение:** Необходимо самостоятельно установить компонент Microsoft .NET Framework версии 4.5.2 и выше, после чего заново начать установку Приложения.

Скачать последнюю версию компонента можно на <u>официальном сайте Microsoft</u>.

3. При использовании браузера, отличного от Internet Explorer возможна ошибка:

| Невозмо | жно запус | тить прилож | кение    |            | ×      |
|---------|-----------|-------------|----------|------------|--------|
| (i)     | Запуск п  | риложения   | невозмож | ен. Обрати | гесь к |
| Y       | поставщи  | ику приложе | ения.    |            |        |
|         | _         |             |          |            |        |
|         |           | OK          | Πο,      | дробно     |        |

Решение: Необходимо использовать браузер Internet Explorer.

4. В некоторых случаях по окончанию установки возможна ошибка «Возможно, эта программа установлена неправильно».

| =  | Помощник г               | 10 совместим      | юсти програ | MM        | )       |
|----|--------------------------|-------------------|-------------|-----------|---------|
| Эт | а програм                | ма работа         | ала правил  | ъно?      |         |
| a  | 7z Setup S<br>Igor Pavlo | SFX               |             |           |         |
|    | → Да, эта г              | программа         | а работала  | а правиль | ьно     |
| -  | Нет, зап<br>неполад      | устить сре<br>10к | едство уст  | ранения   |         |
|    |                          |                   |             |           | Закрыть |

Решение: Нажмите кнопку Закрыть.

5. Если на компьютере пользователя уже был установлен какой-либо доверенный сертификат, при установке может быть показано предупреждение.

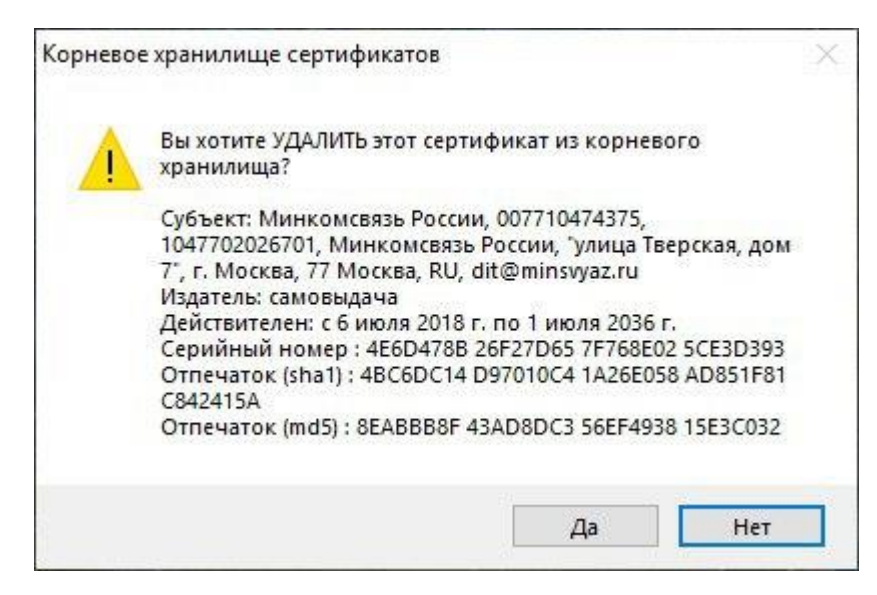

Решение: Подтвердите удаление, а затем установку сертификата.

Для проверки корректности установки сертификатов, откройте Пуск->КРИПТО-ПРО->Инструменты КриптоПро.

| 된 КриптоПро CSP      |                            |                                         |                            | - 🗆             | ×  |  |  |
|----------------------|----------------------------|-----------------------------------------|----------------------------|-----------------|----|--|--|
| <b>Q</b> Поиск       | Сертификаты                |                                         |                            |                 |    |  |  |
| Общее                | Доверенные корн            | Доверенные корневые центры сертификации |                            |                 |    |  |  |
| Облачный провайдер   | <b>Q</b> Поиск сертификата |                                         |                            |                 |    |  |  |
|                      | Имя субъекта               | Имя издателя                            | Срок действия              | Отпечаток       | ^  |  |  |
| Контейнеры           | Kaspersky Endpoin          | Kaspersky Endpoi                        | 12.07.2029                 | 494A3A9F305E29  |    |  |  |
|                      | VeriSign Class 3 Pu        | VeriSign Class 3 P                      | 16.07.2036                 | 4EB6D578499B1C  |    |  |  |
| Сортификаты          | Microsoft Authenti         | Microsoft Authenti                      | 31.12.1999                 | 7F88CD7223F3C81 |    |  |  |
| Сертификаты          | Microsoft Root Ce          | Microsoft Root Ce                       | 22.03.2036                 | 8F43288AD272F31 |    |  |  |
|                      | Symantec Enterpris         | Symantec Enterpri                       | 14.03.2032                 | 92B46C76E13054E |    |  |  |
| Создание подписи     | Microsoft Root Aut         | Microsoft Root Au                       | 31.12.2020                 | A43489159A520F0 |    |  |  |
|                      | Thawte Timestamp           | Thawte Timestam                         | 31.12.2020                 | BE36A4562FB2EE0 |    |  |  |
| Проверка подписи     | Microsoft Root Ce          | Microsoft Root Ce                       | 09.05.2021                 | CDD4EEAE6000AC  |    |  |  |
|                      | Минкомсвязь Рос            | Минкомсвязь Рос                         | 01.07.2036                 | 4BC6DC14D97010  | Υ. |  |  |
|                      | Установить                 | сертификаты                             | Экспортировать сертификаты |                 |    |  |  |
|                      | Свойства                   | сертификата                             | Удалить сертификат         |                 |    |  |  |
|                      |                            |                                         |                            |                 |    |  |  |
|                      |                            |                                         |                            |                 |    |  |  |
| Показать расширенные |                            |                                         |                            |                 |    |  |  |

Убедитесь в наличии сертификата Головного удостоверяющего центра Минкомсвязи и корневого сертификата Удостоверяющего центра ООО «КОРУС Консалтинг СНГ».

## ПРИЛОЖЕНИЕ 3. НАСТРОЙКА КРИПТОПРО ЭЦП BROWSER PLUG-IN ДЛЯ БРАУЗЕРОВ MOZILLA FIREFOX И CHROME

### НАСТРОЙКА БРАУЗЕРА MOZILLA FIREFOX

Для настройки ЭЦП BROWSER PLUG-IN в браузере Mozilla firefox выполните следующие шаги:

- 1. Откройте браузер и перейдите на страницу <u>http://www.cryptopro.ru/products/cades/plugin</u>.
- 2. Нажмите на ссылку Расширение для браузера.
- 3. В открывшемся окне выберите пункт Продолжить установку.

| $ ightarrow$ C $\Omega$ | 🛈 🗊 🏚 🌋 www. <b>cryptopro.ru</b> /products/cades/plugin                                                               | ♡ ☆         |  |  |  |  |
|-------------------------|----------------------------------------------------------------------------------------------------|-------------|--|--|--|--|
|                         | Создание и прог<br>помощью Крип<br>подписываемым<br>КриптоПро ЭЦI<br>Узнайте больше о безопасной установке дополнений |             |  |  |  |  |
|                         | На нашем сайте Продолжить установку Не разрешать 🗸 ЦП Browser plug-in.                                                |             |  |  |  |  |
|                         | Полная инструкция по установке доступна по ссылке.                                                                    |             |  |  |  |  |
|                         | Расширение дл                                                                                                    | пя браузера |  |  |  |  |
|                         | Скачать актуальную версию КриптоПро ЭЦП Browser plug-in:                                                              |             |  |  |  |  |
|                         | » версия 2.0 для пользователей (автоматическая загрузка вердии плагина, соответствующей                               |             |  |  |  |  |
|                         | Вашей ОС)                                                                                                    |             |  |  |  |  |
|                         | <ul> <li>Актуальная, развивающаяся версия, находится в процессе сертификации.</li> </ul>                              |             |  |  |  |  |
|                         | » Поддерживает работу с алгоритмами ГОСТ Р 34.10/11-2012 (при использовании с                                         |             |  |  |  |  |
|                         | <u>КриптоПро CSP 4.0</u> и выше).                                                                                     |             |  |  |  |  |
|                         | » Для Microsoft Windows совместии а с КриптоПро CSP версии 3.6 R4 и выше, для                                         |             |  |  |  |  |
|                         | других ОС – с КриптоПро CSP версии 4.0 и выше.                                                                        |             |  |  |  |  |
|                         | » Компоненты КриптоПро ТSP Client 2.0 и КриптоПро OCSP Client 2.0, входящие в                                         |             |  |  |  |  |
|                         | данную версию, <b>не принимают</b> лицензию от версий 1.х.                                                            |             |  |  |  |  |
|                         | > Минимальная поддерживаемая версия Microsoft Windows – Windows XP.                                                   |             |  |  |  |  |
|                         | Для работы в Figefox версии 52 и выше требуется дополнительно установить                                              |             |  |  |  |  |
|                         | расширение для браузера.                                                                                              |             |  |  |  |  |

4. Дождитесь завершения установки и нажмите кнопку Добавить.

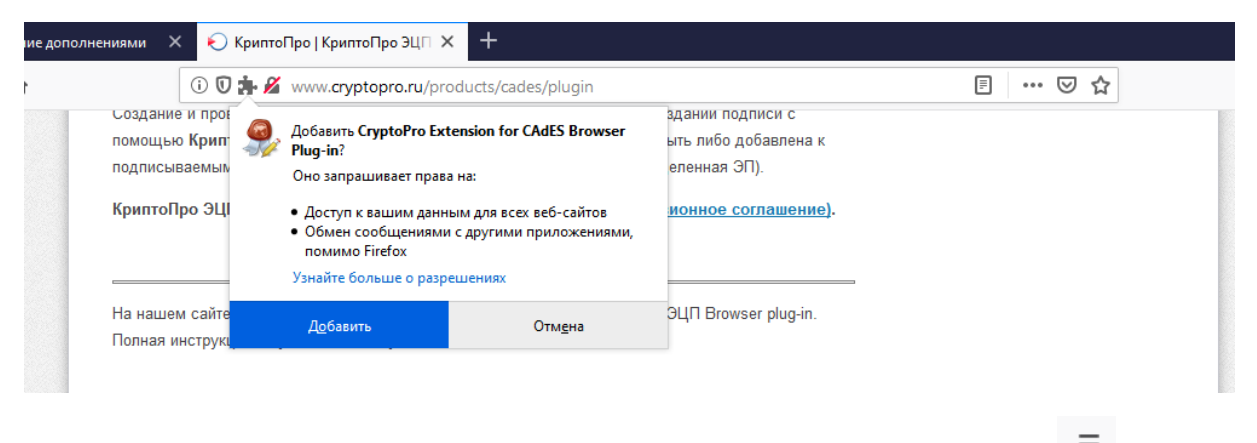

5. Для проверки корректности установки нажмите кнопку **В** Меню **браузера** и выберите раздел *Дополнения*.

|                                                              |                  |                     |                     |                       |           |               | Дополнен                       | ния          |
|--------------------------------------------------------------|------------------|---------------------|---------------------|-----------------------|-----------|---------------|--------------------------------|--------------|
|                                                              |                  |                     |                     |                       |           |               |                                |              |
| 🍯 Новая вкладка                                              | × +              |                     |                     |                       |           |               |                                |              |
| $\leftrightarrow$ $ ightarrow$ $\mathfrak{C}$ $\mathfrak{L}$ | Q Найдите в Янде | екс или введите адр | ec                  |                       |           |               | ✓ III\                         |              |
|                                                              |                  |                     |                     |                       |           |               | 🖁 Войти в Синхронизацию        |              |
|                                                              |                  |                     |                     |                       |           |               | Блокировка содержимого         | Стандартная  |
|                                                              | Я Искать в       | Интернете           |                     |                       |           | $\rightarrow$ | <b>Новое окно</b>              | Ctrl+N       |
|                                                              |                  |                     |                     |                       |           |               | 🗢 Новое приватное окно         | Ctrl+Shift+P |
|                                                              |                  |                     |                     |                       |           |               | Восстановить предыдущую        | осессию      |
|                                                              |                  |                     |                     |                       |           |               | Масштаб — 100                  | % + ⊿        |
| Ton cai                                                      | ітов 🗸           |                     |                     |                       |           |               | Правка                         | Ъ 🖻          |
|                                                              |                  |                     |                     |                       | A. S.     |               | Библиотека                     | >            |
|                                                              |                  |                     |                     | AliExoress            | I D II    |               | <b>••</b> Логины и пароли      |              |
|                                                              |                  |                     |                     |                       | 50        |               | 🚁 Дополнения                   | Ctrl+Shift+A |
| vk                                                           | youtube          | ok                  | avito               | aliexpress            | wikipedia |               | Настройки                      |              |
|                                                              |                  |                     |                     |                       |           |               | . Персонализация               |              |
| 🏷 Избран                                                     | ное 🗸            |                     |                     |                       |           |               | Открыть файл                   | Ctrl+O       |
|                                                              |                  |                     |                     |                       |           |               | Печать                         | Ctri+5       |
|                                                              |                  |                     |                     |                       |           |               | -<br>0. Hažev va azež ereavuva | Chilly F     |
|                                                              |                  |                     |                     |                       |           |               | Ещё                            | Ctn+P<br>>   |
|                                                              |                  |                     |                     |                       |           |               | Веб-разработка                 | >            |
|                                                              |                  |                     | +                   | 5                     |           |               | ⑦ Справка                      | >            |
|                                                              |                  |                     |                     | V                     |           |               | 🖒 Выход                        | Ctrl+Shift+Q |
|                                                              |                  | некото              | рые из интересных с | гатей, видеороликов и | и других  |               |                                |              |

#### 6. Убедитесь, что расширение включено.

|                     | Найти больше расширений Поиск на addons.mozilla.org                                                                               | Q          |
|---------------------|----------------------------------------------------------------------------------------------------|------------|
| 🏷 Рекомендации      | Управление моими расширениями                                                                                                    | <b>☆</b> ~ |
| Расширения          | Включены                                                                                                    |            |
| 🖍 Темы<br>🛅 Плагины | ScryptoPro Extension for CAdES Browser Plug-in<br>Расширение позволяет использовать КриптоПро ЭЦП Browser plug-in в браузере. Для | •••        |
|                     | Рекомендуемые расширения                                                                                                    |            |
|                     | Некоторые из этих рекоменлаций персонализированы. Они основаны                                                                    |            |

7. Перезапустите браузер.

### НАСТРОЙКА БРАУЗЕРА CHROME

Для настройки ЭЦП BROWSER PLUG-IN в браузере Chrome выполните следующие шаги:

1. Нажмите кнопку **Работа с ЭП в браузере Chrome** в окне хода установки ЕУМ или перейдите по <u>ссылке</u>.

JUIGHUBJICHU

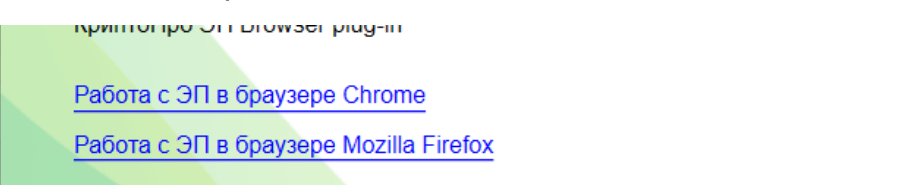

2. Дождитесь открытия браузера и нажмите кнопку Установить.

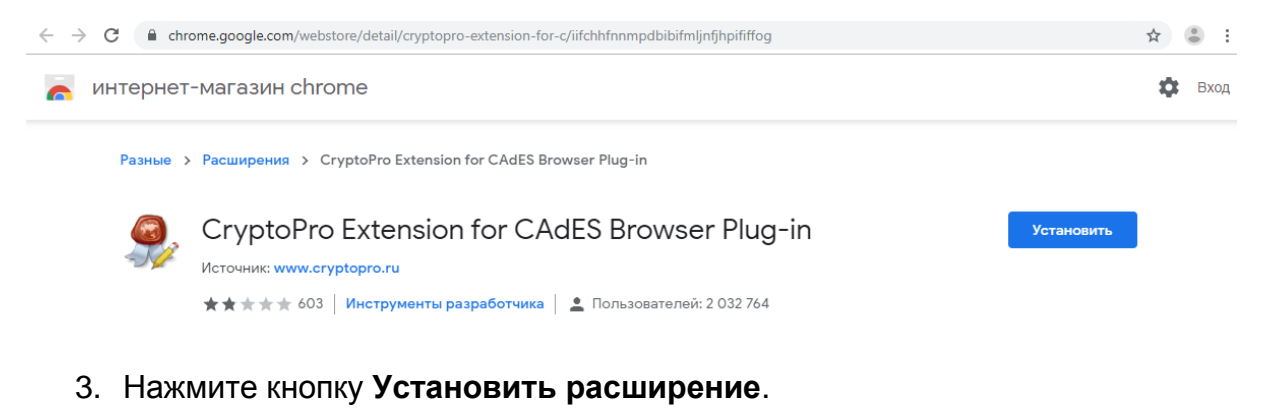

C hrome.google.com/webstore/detail/cryptopro-extension-for-c/iifchhfnnmpdbibifmljnfjhpififfog ☆ 😩 × Установить "CryptoPro Extension for CAdES 🦰 интернет-магазин chrome **\$** | Browser Plug-in"? Разрешения: Разные > Расширения > CryptoPro Ex Просмотр и изменение ваших данных на посещаемых сайтах Установка соединения со смежными нативными приложениями CryptoPro Exter Установить Установить расширение Источник: www.cryptopro.ru ★ 🚖 🚖 🛧 603 | Инструменты разработчика | 💄 Пользователей: 2 032 764

4. Перезапустите браузер для завершения установки.